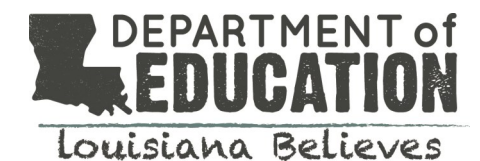

# Louisiana Scholarship Program Quarterly Enrollment Verification

## How do I access Quarterly Enrollment Verification?

Quarterly enrollment verification is accessed in the SEE system which is accessible through the LEADS portal.

The link to the LEADS portal\* is: <u>https://leads3.doe.louisiana.gov/ptl</u> Password assistance: <u>https://password.doe.louisiana.gov</u> \*Please remember to turn off your pop-up blockers before accessing the LEADS portal

### Once I've logged into LEADS, how do I access SEE?

Select SEE- Scholarships for Educ. Excellence from the menu. The SEE portal will open in a new window.

| Louisiana Educational Accountabili        | ty Data System |                               |  |  |  |  |
|-------------------------------------------|----------------|-------------------------------|--|--|--|--|
| LEADS APPLICATION PORTAL                  | User Guid      | les Annual Financial Report 🔻 |  |  |  |  |
| A SEE - Scholarships for Educ. Excellence |                | ADDITIONAL LINKS              |  |  |  |  |
|                                           |                | LEADS News                    |  |  |  |  |

#### Once I've logged into SEE, how do I find my school's enrollment verification report?

#### 1. Select "Student" from the top row and "Enroll" from the second row

| 6 A SCHOLARSHIPS FOR EDUCATIONAL EXCELLENCE | Close   Restart |
|---------------------------------------------|-----------------|
| Participating School Student Report         |                 |
| Apply Update View Enroll                    |                 |
|                                             |                 |

1) Beginning School Session Year:

2) School:

T

2. Select "2014" for Beginning School Year

2014 🔻

- 3. Your school's name will automatically populate under School
- 4. Place a check mark in the current quarter if the student is enrolled at your school on the count date
- 5. If a student has left your school, enter an "Exit Date" and select an "Exit Reason"
- 6. Once all students have either a check mark or an exit date next to their name, click "Save Changes"

| tatus    | Grade SSN | Name | Entry Date | Q1 | Q2 | Q3 | Q4 | Exit Date | Exit Reason        |
|----------|-----------|------|------------|----|----|----|----|-----------|--------------------|
| Enrolled | к         |      | 8/11/2014  |    |    |    |    |           | Select Exit Reason |
| Enrolled | к         |      | 8/11/2014  |    |    | 1  |    |           | Select Exit Reason |
| Enrolled | к         |      | 8/11/2014  |    | 1  | 1  |    |           | Select Exit Reason |
| Enrolled | к         |      | 8/11/2014  |    | 1  | 1  |    |           | Select Exit Reason |
| Enrolled | к         |      | 8/11/2014  |    | 1  | 1  |    |           | Select Exit Reason |
| Enrolled | к         |      | 8/11/2014  | 1  | 1  | 1  |    |           | Select Exit Reason |
| Enrolled | к         |      | 8/11/2014  |    | 1  | 1  |    |           | Select Exit Reason |
| Enrolled | к         |      | 8/11/2014  |    |    |    |    |           | Select Exit Reason |
| Enrolled | к         |      | 8/11/2014  |    | 1  | 1  |    |           | Select Exit Reason |
| Enrolled | к         |      | 8/11/2014  |    | 1  | 1  |    |           | Select Exit Reason |
| Enrolled | 1         |      | 8/11/2014  | 1  |    | 1  |    |           | Select Exit Reason |